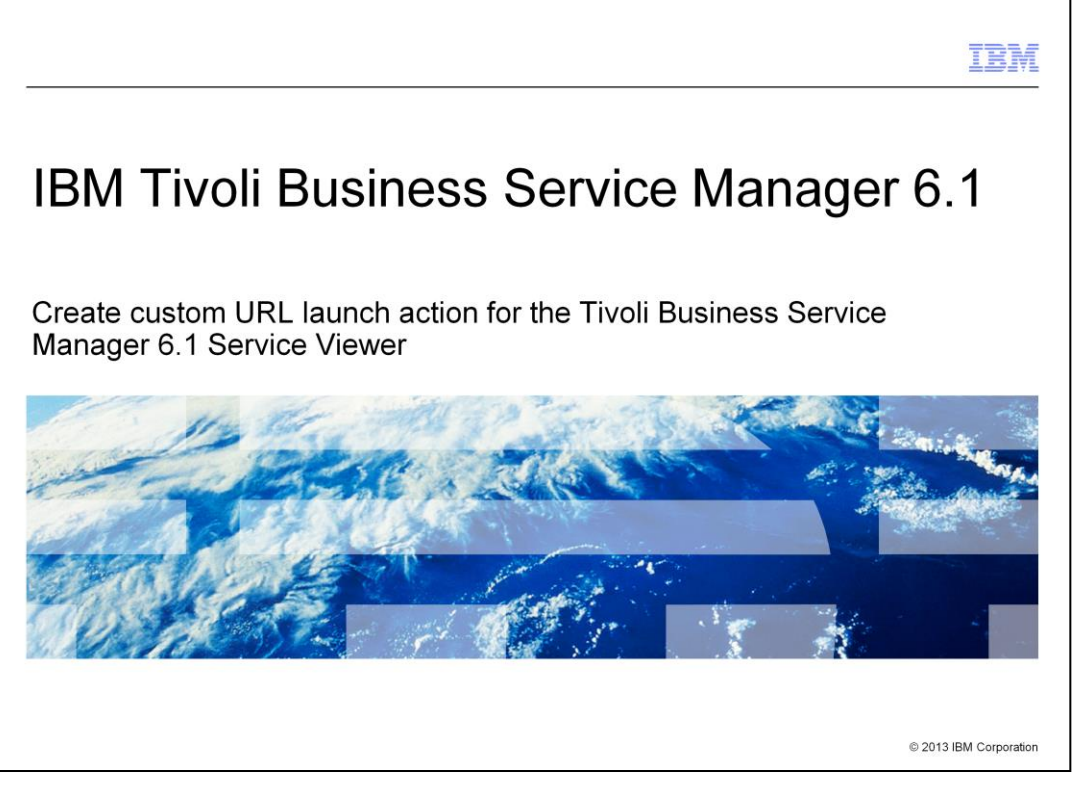

This presentation covers creating a custom URL Launch Action for Tivoli<sup>®</sup> Business Service Manager 6.1.

|                                                                                                | IBM                    |
|------------------------------------------------------------------------------------------------|------------------------|
| Assumptions                                                                                    |                        |
|                                                                                                |                        |
|                                                                                                |                        |
| <ul> <li>You are familiar with or have heard of Tivoli Business Service Manager 6.1</li> </ul> |                        |
| <ul> <li>You plan to deploy Tivoli Business Service Manager 6.1 soon</li> </ul>                |                        |
| You have access to minimum required hardware for Tivoli Business Service Man                   | ager 6.1               |
|                                                                                                |                        |
|                                                                                                |                        |
|                                                                                                |                        |
|                                                                                                |                        |
|                                                                                                |                        |
|                                                                                                |                        |
|                                                                                                |                        |
|                                                                                                |                        |
|                                                                                                |                        |
|                                                                                                |                        |
| 2 Create custom URL launch action for the Tivoli Business Service Manager 6.1 Service Viewer   | © 2013 IBM Corporation |

This presentation is built for those who are deploying Tivoli Business Service Manager 6.1 or 6.1.1. This presentation is designed to help you build a custom URL launch action for the Tivoli Business Service Manager Service Viewer.

|                                                                                                    | M       |
|----------------------------------------------------------------------------------------------------|---------|
| Objectives                                                                                                    |         |
|                                                                                                    |         |
|                                                                                                    |         |
| When you complete this module, you can perform these common and simple customization tasks                     |         |
| <ul> <li>Build a custom view definition</li> </ul>                                                             |         |
| <ul> <li>Start a custom action from that view</li> </ul>                                                       |         |
| <ul> <li>Enable a URL-based menu</li> </ul>                                                                    |         |
|                                                                                                    |         |
|                                                                                                    |         |
|                                                                                                    |         |
|                                                                                                    |         |
|                                                                                                    |         |
|                                                                                                    |         |
|                                                                                                    |         |
| 3 Create custom URL launch action for the Tivoli Business Service Manager 6.1 Service Viewer © 2013 IBM Corpor | oration |

When you complete this module, you can enable a URL menu and change that URL menu.

| oli. View: All tasks                      | Welcome tipadmin          | Help   Communities   Logaut                                           |
|-------------------------------------------|---------------------------|-----------------------------------------------------------------------|
| 5                                         | Service Configuration × + | - Select Action                                                       |
| Welcome                                   | Service Navigation +1 ?   | Service Editor                                                        |
| Users and Groups                          | 🔺 Services 🔻 🍸 🎇 🔍 👼 🙆    | View Service 'nc050022.tivlaystem' Edit Service 'nc050022.tivlaystem' |
| E Settings                                |                           | File Edit View                                                        |
| - Administration                          | Service   State Events    |                                                                       |
| Event Management Tools                    | 🗉 💭 Custom 📄 👘            |                                                                       |
| <ul> <li>Service Configuration</li> </ul> | G Imported Business       | Relationships Down 3+ Up 1+ Apply                                     |
| Service Administration                    | Services      Services    |                                                                       |
| Availability                              | R Raleigh                 |                                                                       |
| Keporung     Suctom Configuration         | R (1) Building 510        | <b>B</b> 3                                                            |
| Troubleshooting and Support               | 🖌 🕞 🖞 Josh's Systems 📄 🙆  | Linux Servers                                                         |
| Josh's Pages                              |                           |                                                                       |
| StanfordFolder                            | Servers 🖬 🥥               |                                                                       |
|                                           | 10049102.tivlab.r         |                                                                       |
|                                           | •                         |                                                                       |
|                                           | nc049103.tivlab.r         |                                                                       |
|                                           | an060022 to da 🔕 🔕        |                                                                       |
|                                           |                           |                                                                       |
|                                           | nc053102.tivlab.r         |                                                                       |
|                                           | • • • •                   | ndb50022.tivlam.com                                                   |
|                                           | nc053103.tivlab.r         |                                                                       |

From the Administration menu on the left:

Select Service Configuration.

Select a service from the Service Navigation portlet.

Click the View Service tab to access the view definition editor.

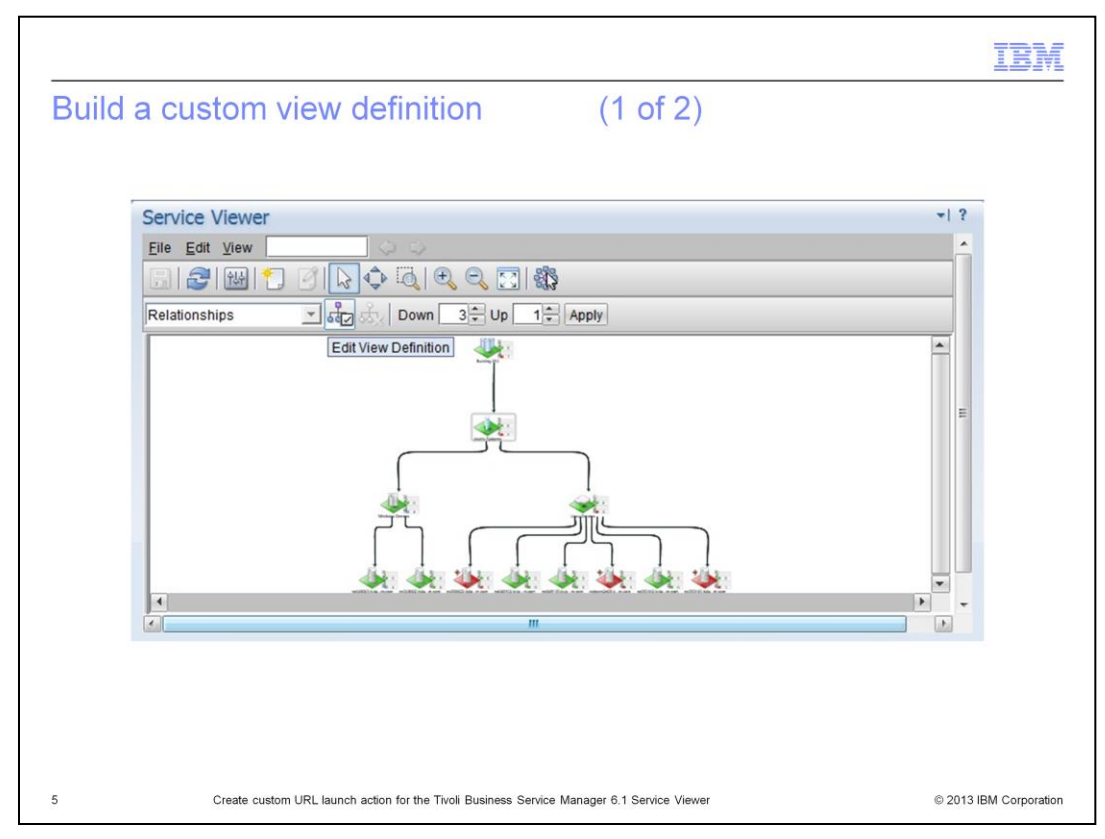

Begin by editing an existing view definition in your current Service Viewer.

|                                                                                                    | IBM                    |
|----------------------------------------------------------------------------------------------------|------------------------|
| Build a custom view definition (2 of 2)                                                                                                    |                        |
| Edit View Definition: BasicRelationships ×                                                                                                    |                        |
| Visibility Options         Show Swim Lanes         Show Seeds         Population Filter         Available Templates         ESM_Application         BSM_Application         BSM_ApplicationCluster         BSM_ApplicationCluster         BSM_AppServer         BSM_AppServer         BSM_AppServerGroup         With Help Save As New         Apply OK Car |                        |
| 6 Create custom URL launch action for the Tivoli Business Service Manager 6.1 Service Viewer                                                                                                    | © 2013 IBM Corporation |

While editing this view definition, rename it to a unique name.

|                                                                                                    | IBM           |
|----------------------------------------------------------------------------------------------------|---------------|
| Build a custom view definition, save, and define actions                                                                                                    |               |
| Edit View Definition: Tomsnewview     General   Visuals   Actions     Background Color:   Number of Levels Up:   0   Number of Levels Down:   1   Flow Direction:   Bottom     Visibility Options   Show Swim Lanes   Show Seeds     Population Filter   Available Templates   Filter   Add >   Filter     Filter     Add >     Filter     Add All > |               |
| 7 Create custom URL launch action for the Tivoli Business Service Manager 6.1 Service Viewer © 2013 IB                                                                                                    | M Corporation |

You now have a new saved view definition that you can edit.

|           |                                                                                                    | IBN                    |
|-----------|----------------------------------------------------------------------------------------------------|------------------------|
| Creat     | e custom URL launcher (1 of 2)                                                                                                    |                        |
|           |                                                                                                    |                        |
| Build a s | static launch to item first:                                                                                                    |                        |
| 1 Edit    | your customized view definition to deploy a launch LIPI                                                                                                    |                        |
| I. Luit   | your customized view demnition to deploy a launch one                                                                                                    |                        |
|           | Edit View Definition: tom123                                                                                                    |                        |
|           |                                                                                                    |                        |
|           | General Visuals Actions                                                                                                    |                        |
|           | Global Action Configuration                                                                                                    |                        |
|           | Action:                                                                                                    |                        |
|           | Template Action Configuration                                                                                                    |                        |
|           | Use the list to select the template you want to configure actions for. Select                                                                                        |                        |
|           | "DefaultTag" from the list to configure the default actions used for all templates that<br>have not been configured. Templates with an (*) already have actions set. |                        |
|           |                                                                                                    |                        |
|           | Service Template: DefaultTag (*)                                                                                                    |                        |
|           | Single Click: Show Service Details 💌                                                                                                    |                        |
|           | Double Click: Service Affecting Events (Table)                                                                                                    |                        |
|           | Right click menu options:                                                                                                    |                        |
|           |                                                                                                    |                        |
|           | Action                                                                                                    |                        |
|           | Edit Service Instance                                                                                                    |                        |
|           | · · · · · · · · · · · · · · · · · · ·                                                                                                    |                        |
|           |                                                                                                    |                        |
|           |                                                                                                    |                        |
| 8         | Create custom URL launch action for the Tivoli Business Service Manager 6.1 Service Viewer                                                                           | © 2013 IBM Corporation |

Click the Select Actions tab of new view definition to edit.

| the Edit View Definit                        | tion window, click New to create a new action                                                                                                    |
|----------------------------------------------|----------------------------------------------------------------------------------------------------|
| Edit View Defini<br>Global Action<br>Action: | ition: Tomstestview X<br>Configuration                                                                                                    |
| Edit View Defini<br>Global Action<br>Action: | ition: Tomstestview X<br>Configuration                                                                                                    |
| Edit View Defini<br>Global Action<br>Action: | ition: Tomstestview × Configuration                                                                                                    |
| Action:                                      | Configuration                                                                                                    |
| Action:                                      | and the second second se |
|                                              | Edit New                                                                                                    |
| Template Acti                                | ion Co New Action X                                                                                                    |
| Use the list to se<br>from the list to a     | configu *Name:                                                                                                    |
| configured. Tem                              | nplates                                                                                                    |
| Service Templa                               | Display Name:                                                                                                    |
|                                              | Description:                                                                                                    |
| Single Click:                                | S                                                                                                    |
| Double Click:                                | St                                                                                                    |
| Right click men                              | *URL:                                                                                                    |
| 6                                            |                                                                                                    |
| Action                                       |                                                                                                    |
|                                              | Frame                                                                                                    |
|                                              | Traines v                                                                                                    |
| 4                                            |                                                                                                    |
| Service Det                                  | tails                                                                                                    |
|                                              | OK Cancel                                                                                                    |

Click New.

|                                |                               |                                                    |   | IBM                    |
|--------------------------------|-------------------------------|----------------------------------------------------|---|------------------------|
| Create custom URL I            | aunch                         |                                                    |   |                        |
|                                |                               |                                                    |   |                        |
|                                |                               |                                                    |   |                        |
| 3. Add a default launch action | on                            |                                                    |   |                        |
|                                | Edit Action                   |                                                    | х |                        |
|                                | *Name:                        | launchFixCentral                                   |   |                        |
|                                | Display Name:<br>Description: | Fix Central                                        |   |                        |
|                                |                               | http://www-<br>933.ibm.com/support/fixcentral/swg/ |   |                        |
|                                | *URL:                         |                                                    |   |                        |
|                                |                               |                                                    |   |                        |
|                                | Frame:                        | _blank                                             |   |                        |
|                                |                               |                                                    |   |                        |
|                                | OK Cancel                     |                                                    |   |                        |
|                                |                               |                                                    |   |                        |
|                                |                               |                                                    |   |                        |
| 10 Create custom URL launch    | action for the Tivoli         | Business Service Manager 6.1 Service Viewer        |   | © 2013 IBM Corporation |

Edit New action with URL.

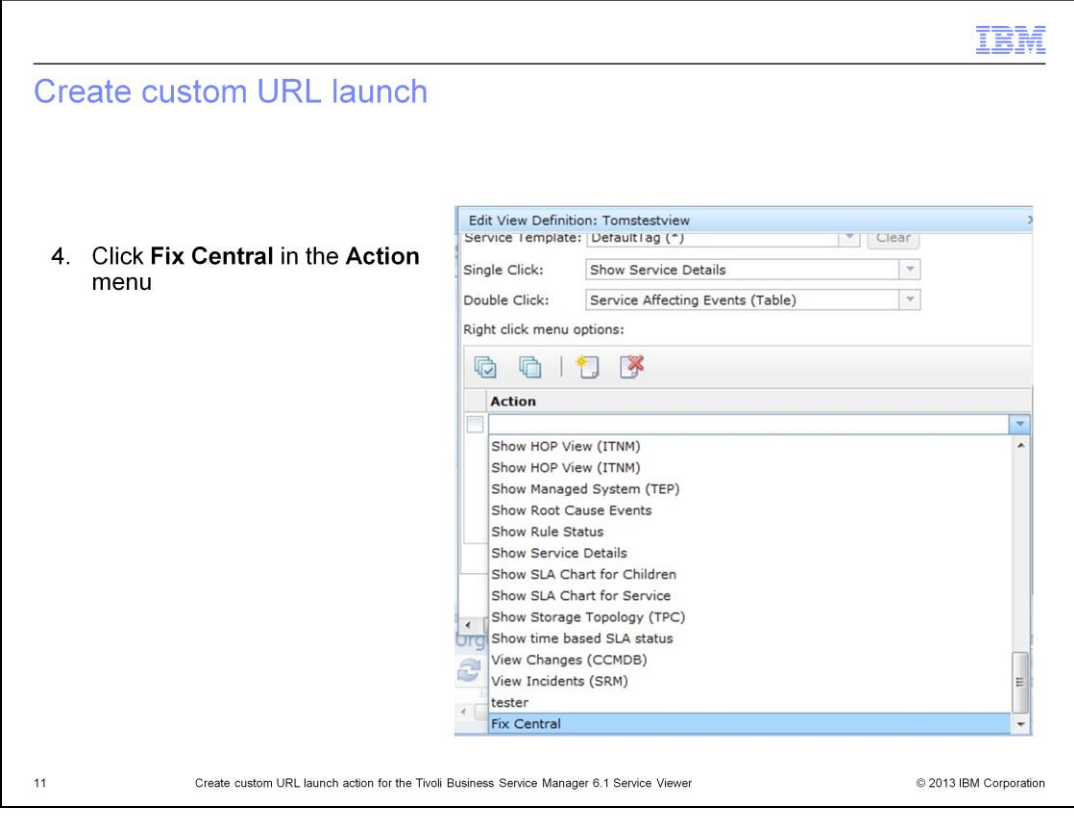

New URL action Fix Central is located in the Action drop-down menu.

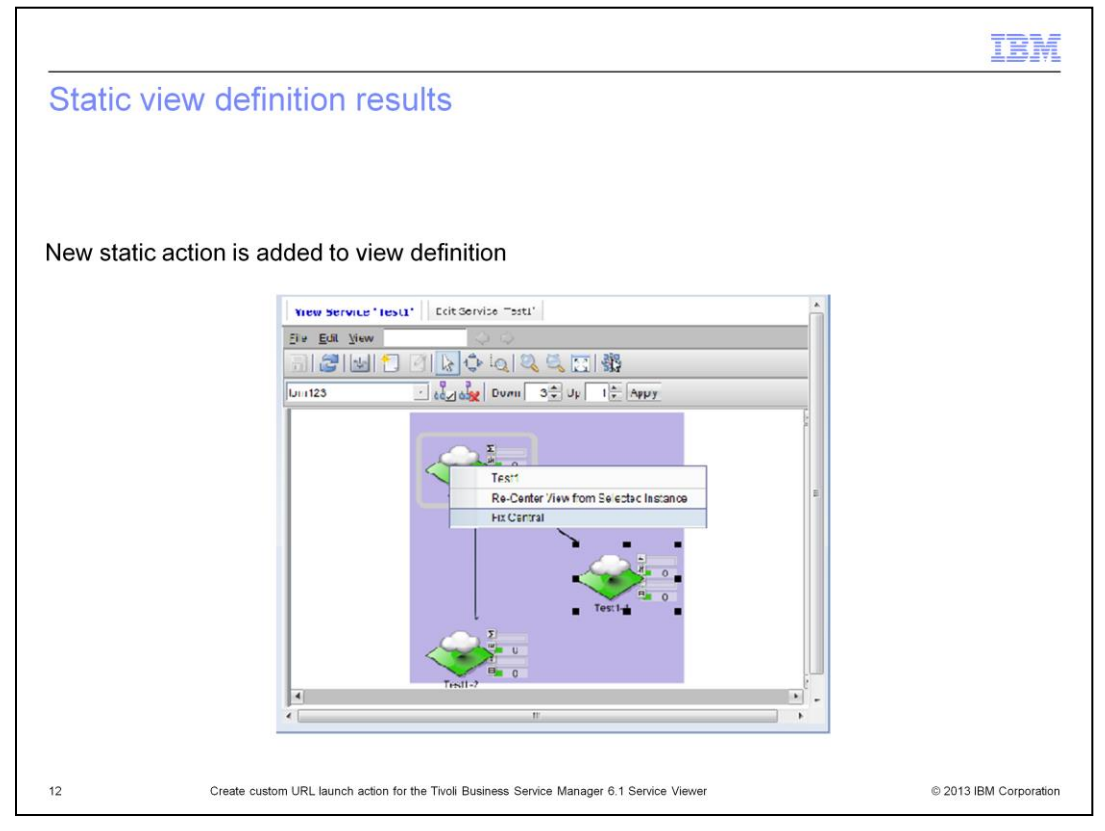

On your service view definition, you now have a Fix Central customer URL launcher. To access this menu, right-click the assigned service.

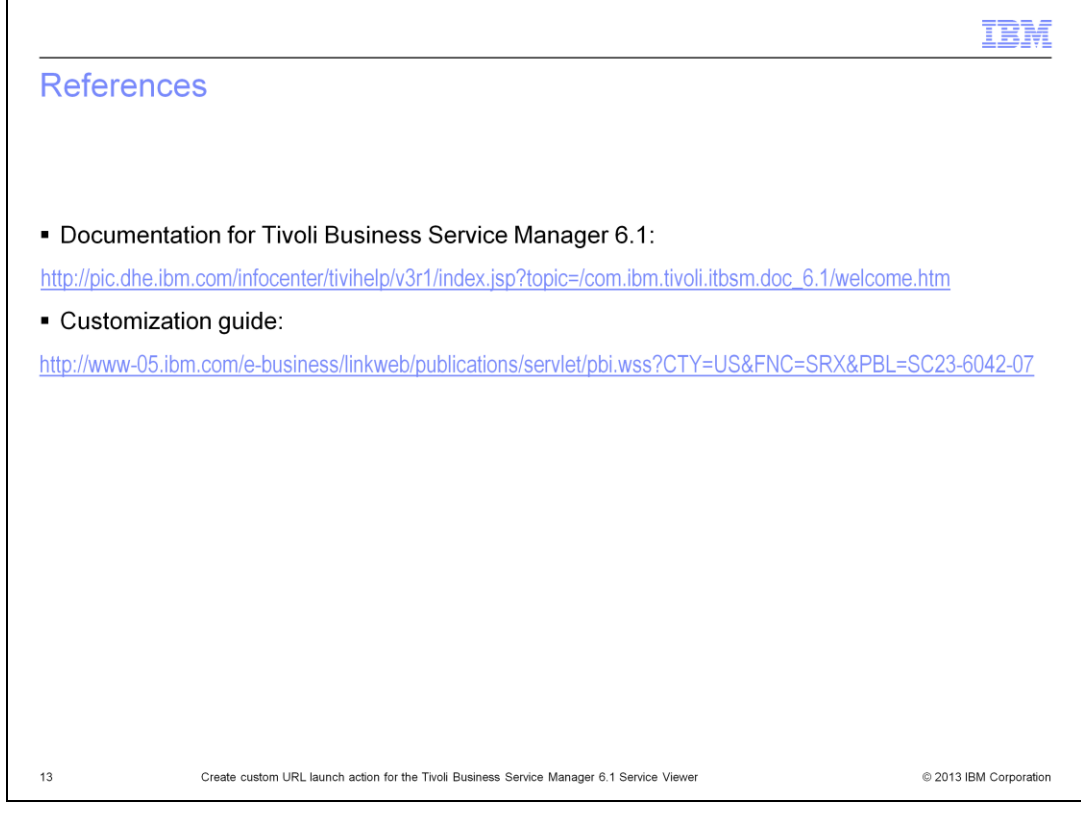

Links to additional documentation and the customization guide are shown.

|                                                                                                    | IBM               |
|----------------------------------------------------------------------------------------------------|-------------------|
| Summary                                                                                              |                   |
|                                                                                                    |                   |
|                                                                                                    |                   |
| Now that you have completed this module, you can perform these common and simple customization tasks |                   |
| <ul> <li>Build a custom view definition</li> </ul>                                                   |                   |
| <ul> <li>Start a custom action from that view</li> </ul>                                             |                   |
| <ul> <li>Enable a URL-based menu</li> </ul>                                                          |                   |
|                                                                                                    |                   |
|                                                                                                    |                   |
|                                                                                                    |                   |
|                                                                                                    |                   |
|                                                                                                    |                   |
|                                                                                                    |                   |
|                                                                                                    |                   |
|                                                                                                    |                   |
| 14 Create custom URL launch action for the Tivoli Business Service Manager 6.1 Service Viewer © 201  | 3 IBM Corporation |

Now that you have completed this module, you can enable a URL menu and change that URL menu.

|                                                                                                    | IBM                                                                          |
|----------------------------------------------------------------------------------------------------|------------------------------------------------------------------------------|
| Trademarks, disclaimer, and copyright information                                                                                                    |                                                                              |
|                                                                                                    |                                                                              |
|                                                                                                    |                                                                              |
| IBM, the IBM logo, ibm.com, and Tivoli are trademarks or registered trademarks of International Business Machines Corp., registered in m<br>jurisdictions worldwide. Other product and service names might be trademarks of IBM or other companies. A current list of other IBM trad<br>available on the web at " <u>Copyright and trademark information</u> " at http://www.ibm.com/legal/copytrade.shtml                                                                                                    | any<br>emarks is                                                             |
| Other company, product, or service names may be trademarks or service marks of others.                                                                                                    |                                                                              |
| THE INFORMATION CONTAINED IN THIS PRESENTATION IS PROVIDED FOR INFORMATIONAL PURPOSES ONLY. WHILE EFFOI<br>MADE TO VERIFY THE COMPLETENESS AND ACCURACY OF THE INFORMATION CONTAINED IN THIS PRESENTATION, IT IS PI<br>IS" WITHOUT WARRANTY OF ANY KIND, EXPRESS OR IMPLIED. IN ADDITION, THIS INFORMATION IS BASED ON IBM'S CURREI<br>PLANS AND STRATEGY, WHICH ARE SUBJECT TO CHANGE BY IBM WITHOUT NOTICE. IBM SHALL NOT BE RESPONSIBLE FOR<br>DAMAGES ARISING OUT OF THE USE OF, OR OTHERWISE RELATED TO, THIS PRESENTATION OR ANY OTHER DOCUMENTAT<br>NOTHING CONTAINED IN THIS PRESENTATION IS INTENDED TO, NOR SHALL HAVE THE EFFECT OF, CREATING ANY WARRAI<br>REPRESENTATIONS FROM IBM (OR ITS SUPPLIERS OR LICENSORS), OR ALTERING THE TERMS AND CONDITIONS OF ANY A(<br>OR LICENSE GOVERNING THE USE OF IBM PRODUCTS OR SOFTWARE. | RTS WERE<br>ROVIDED "AS<br>NT PRODUCT<br>ANY<br>ION.<br>NTIES OR<br>GREEMENT |
| © Copyright International Business Machines Corporation 2013. All rights reserved.                                                                                                    |                                                                              |
|                                                                                                    |                                                                              |
|                                                                                                    |                                                                              |
|                                                                                                    |                                                                              |
|                                                                                                    |                                                                              |
|                                                                                                    |                                                                              |
|                                                                                                    |                                                                              |
| 15 Create custom URL launch action for the Tivoli Business Service Manager 6.1 Service Viewer © 20                                                                                                    | 013 IBM Corporation                                                          |